## BISHOP MANOGUE CATHOLIC HIGH SCHOOL

Extremely Detailed and Exquisitely Illustrated Online Enrollment Instructions

- 1. Log in to your <u>MyBackPack</u> account.
  - Returning families should use their existing <u>MyBackPack</u> login ID, even to enroll an incoming freshman.
  - New families should use the login ID they created when first completing the online application. This is not same as the login used for your admissions application.
  - If you do not recall your login credentials, click on I Forgot My Username and Password.

Important! Once you have logged in to MyBackPack, DON'T use your browsers back button! (We know. It's hard to resist.) Instead, use the navigation links found in the upper left corner, a bit below the crest logo.

2. Once logged in, click on the Enrollment/Reenrollment link located on your homepage.

1

| K Bishop Manogue Catholic ×                                                                                          | G My BackPack                                                                 | ×                                                                                               | a la ve d'a construction de la construction de la c |                                 |
|----------------------------------------------------------------------------------------------------|-------------------------------------------------------------------------------|-------------------------------------------------------------------------------------------------|----------------------------------------------------------------------------------------------------|---------------------------------|
| ← → C 🔒 https://my.b                                                                                                 | ishopmanogue.org/Sen                                                          | iorApps/facelets/home/home.xhtml?                                                               | nl?convid=11/120                                                                                                    | ★ 🔊 =                           |
| 🔢 Apps 🍏 Aesop 🗀 Imported                                                                                            | From IE 🙀 Minute Meditatio                                                    | ns 📄 School Datebooks S 🈏 Bishop Mi                                                             | p Manogue (Bi. 🙀 BMCHS - Dropbox 🔇 Submit an event 🕒 Manogue NewsNet 😻 Email Address Enco 💈 How Mobile Biddin 👔 Facebook 🗕 Asop   Home 🔞 Google 🚺 🤅                                                                                                    | Suggested Sites »               |
| j E                                                                                                    | Bishop Manogue                                                                | Catholic High School                                                                            |                                                                                                    |                                 |
| Home                                                                                                    |                                                                               |                                                                                                 |                                                                                                    | Demo Parent 👩 🛞                 |
| Academic Info<br>Student Schedule<br>Student Calendar<br>Student Attendarce<br>Marking Period Grades and<br>Comments | My Accounts<br>Account Summary<br>Account Details<br>Statements<br>Pay Online | My Forms/Documents<br>Admissions Inquiry<br>Admissions Applications<br>Enrollment/Re-Enrollment | 5 Search<br>Student/Parent Directory Settings<br>My Profile<br>Change Password<br>Back to Admin User                                                                                                    | ,                               |
| Grades and Comments History<br>Daily Assignments and<br>Comments<br>Student Discipline                               |                                                                               |                                                                                                 |                                                                                                    |                                 |
| CODADDY<br>VERIFED & SECURED<br>Verified & Secured<br>Powered by Senior Systems, Inc.                                |                                                                               |                                                                                                 | For assistance with using this website, please email us at mbpsupport@bishopmanogue.c                                                                                                    | org or call us at 775-336-6000. |

3. At the top of the page, you will then see a table with several icons/headings. These outline the steps of the enrollment process. First Click on the **Review Profile** button and review your profile information. This step is required.

| 🕅 Bishop Manogue Catholic 🗙 🧲 Enrollment / Re-                                                                                                    | -Enrollmer ×                                                                                                    |                                    |                             | 5-0-                                        | the thready and the first of the               |                                   |                                        |  |  |
|----------------------------------------------------------------------------------------------------|----------------------------------------------------------------------------------------------------|------------------------------------|-----------------------------|---------------------------------------------|------------------------------------------------|-----------------------------------|----------------------------------------|--|--|
| ← → C 🔒 https://my.bishopmanogue.                                                                                                    | org/SeniorApps/enroll/onlineE                                                                                                    | nrollHome.faces?selecte            | edMenuId=true               |                                             |                                                |                                   | ★ 🔉 =                                  |  |  |
| 🗰 Apps 👩 Aesop 🗀 Imported From IE 🙀 Minute                                                                                                    | e Meditations 📋 School Datebooks                                                                                                    | S 🈏 Bishop Manogue (Bi             | 😌 BMCHS - Dropbox  🔇        | 🕽 Submit an event 🛛 🗋 Manogue NewsNet       | 🛬 Email Address Enco 💈 How Mobile Biddin       | F Facebook 🗧 Aesop   Home 🔱 Goo   | gle 🚺 Suggested Sites 🛛 »              |  |  |
| Bishop Mar                                                                                                    | nogue Catholic High                                                                                                    | School<br><sub>Compassion</sub> sm |                             |                                             |                                                |                                   |                                        |  |  |
| Enrollment / Re-Enrollment                                                                                                    |                                                                                                    |                                    |                             |                                             |                                                |                                   | Demo Parent 👩 🝞 🛞                      |  |  |
| Back to Admin User                                                                                                    |                                                                                                    |                                    |                             |                                             |                                                |                                   |                                        |  |  |
| Welcome to the Bishop Manogue Catholic High Sch                                                                                                    | hool's Online Enrollment page. This p                                                                                                    | bage will take you through o       | ur enrollment process. Plea | ase see below for detailed instructions.    |                                                |                                   |                                        |  |  |
| Re-enrollment                                                                                                    |                                                                                                    |                                    |                             |                                             |                                                |                                   |                                        |  |  |
| Name                                                                                                    | This Year<br>Grade                                                                                                    | Status                             | Review<br>Profile           | View<br>Contract                            | Deposit<br>Received Date                       | Online<br>Payment                 | Additional<br>Forms                    |  |  |
| DEMODEMO                                                                                                    | 9                                                                                                    |                                    | æ,                          |                                             | N/A                                            | Pay                               |                                        |  |  |
| <ul> <li>= indicates the item has been submitted or cor</li> <li>Welcome to the Bishop Manogue atholic High Sd</li> <li>Please see below for step-by-step instructions:</li> </ul>                                                                     | <ul> <li>indicates the item has been submitted or completed</li> <li>Welcome to the Bishop Manogue stholik High School's Online Enrollment page. This page will take you through our enrollment process.</li> </ul> |                                    |                             |                                             |                                                |                                   |                                        |  |  |
| 1. Click on the Review Profile button and review                                                                                                    | vyour profile information. If any cha                                                                                                    | nges are needed, please cor        | rect them. When finished,   | please click on "My profile is up-to-date." | ·                                              |                                   |                                        |  |  |
| 2. Click on the View Contract link. Please review                                                                                                    | your agreement and fill in the appro                                                                                                    | opriate fields. Click the Subn     | nit Contract button on the  | bottom of the agreement to send your co     |                                                | tanl                              |                                        |  |  |
| 3. Make your Registration Fee Payment. You r                                                                                                    | may use a credit or debit card, or che                                                                                                    | ck routing number.                 |                             |                                             | This is the first s                            | tepi                              |                                        |  |  |
| 4. Click on the Additional Forms button to vie                                                                                                    | w and print the following additional t                                                                                                    | forms, if applicable:              |                             |                                             |                                                |                                   |                                        |  |  |
| • Parish Discount Form. If seeking a Cather parish allowance, you will need to print this form and submit to your parish. Your allowance will not be applied until the form is received, signed by your parish, to the Bishop Manogue Business Office. |                                                                                                    |                                    |                             |                                             |                                                |                                   |                                        |  |  |
| <ul> <li>Parent Service Hours Information</li> </ul>                                                                                                    | Sheet. Please review our policy or                                                                                                    | Parent Service Hours.              |                             |                                             |                                                |                                   |                                        |  |  |
| Back to Admin User                                                                                                    | Rememb                                                                                                    | er to navig                        | ate from h                  | nere.                                       | For assistance with using this website, please | e email us at mbpsupport@bishopma | anogue.org or call us at 775-336-6000. |  |  |
| Powered by Senior Systems, Inc.                                                                                                    |                                                                                                    |                                    |                             |                                             |                                                |                                   |                                        |  |  |

If any changes are needed, click the blue Edit button in the bottom left corner and make any necessary additions or corrections.

|                                                                                                    |                      | Industry: Educational Services<br>Phone: 773.338.6000<br>Fas: 773.338.6015<br>Used to contact you in an energency? No<br>Send grades and/comments for bin address? No |
|----------------------------------------------------------------------------------------------------|----------------------|----------------------------------------------------------------------------------------------------|
| Additional Contact     First Name: Demo     First Name: Demo     Net/Amare: Demo     Relation: Grandparent     Used to contact you in an encore word?     Send grades and/or concentration     Section 24 reconstruct from     Each or A track Reconstruct Technol     Each or A track Reconstruct Technol | Edit button is here. | <ul> <li>Phone: 775-555-6666</li> <li>Alt phone: 775-455-4555</li> </ul>                                                                                              |
|                                                                                                    |                      | Printable Version                                                                                                    |
| Powered by Senior Systems, Inc.                                                                                                    |                      | For assistance with using this website, please email us at mbpsupport@bishopmanogue.org or call us at 775-336-6000.                                                   |

When you are finished, click the blue **Save** button, and then the blue Done button to submit your changes. (Be sure to let the system finish saving our changes before you hit **Done**.)

|                                                                                                    |                                 | Proc.      Proc.     Proc. |            |
|----------------------------------------------------------------------------------------------------|---------------------------------|----------------------------------------------------------------------------------------------------|------------|
| Abbund Codal:         Non           Date         V           Action (and the second second                                                                                          | Save and Done buttons are here! | Line     *       A stream     *       Line Marces     *       Salaring     *       Salaring     *       Sa                                                                                                    | н          |
| Let and the set of the set of the set o |                                 | Instanting     Instanting     Instanting     Instanting     Instanting                                                                                                    | ired field |

## When finished, check the My Profile is Up-to-Date box and click Submit.

| A bishop Manogue Catholic X My Profile                                                                                                    |                                                              |                                                                                                    | and the state of the state of the state of the state of the state of the state of the state of the state of the |                                                             |
|----------------------------------------------------------------------------------------------------|--------------------------------------------------------------|----------------------------------------------------------------------------------------------------|----------------------------------------------------------------------------------------------------|-------------------------------------------------------------|
| ← → C 🔒 https://my.bishopmanogue.org/SeniorApps/facelets/constituer                                                                                                    | t/profile/viewProfile.xhtml?convid=110147                    |                                                                                                    |                                                                                                    | २ 🖈 🔊 :                                                     |
| 🏥 Apps 👩 Aesop 🗀 Imported From IE 🙀 Minute Meditations 🗋 School Datebooks S                                                                                                    | 🍠 Bishop Manogue (Bi 😌 BMCHS - Dropbox 👩 Submit an event 🗋 M | lanogue NewsNet 🧶 Email Address Enco                                                                                                    | 💈 How Mobile Biddin 📑 Facebook 🕴                                                                                | 🗖 Aesop   Home 🛛 🐰 Google 🎧 Suggested Sites                 |
| Bishop Manogue Catholic High School<br>Educating three<br>My Profile<br>Education Use / Entry Anno                                                                                                    |                                                              |                                                                                                    |                                                                                                    | Denso Parent 🛞 🛞 🛞                                          |
|                                                                                                    |                                                              |                                                                                                    |                                                                                                    | Edit Preview Send note to school                            |
| My Profile is up-to-date Submit                                                                                                    |                                                              | _                                                                                                    |                                                                                                    |                                                             |
| Please review your contact information listed below. To make any changes to your data, cick on the green penci<br>After you have reviewed all of your information, check the box for My Profile is Up-to-Date.                                                                                                    | then click this button                                       |                                                                                                    |                                                                                                    |                                                             |
| DNP<br>Father: Demo Parent<br>First Name: Demo<br>Last Name: Parent<br>Relation: Father                                                                                                    |                                                              | DNP<br>Mom: Demo 2 Parent<br>First Name: Demo 2<br>Last Name: Parent<br>Relation: Mom                                                                                                    |                                                                                                    |                                                             |
| Residential Address                                                                                                    |                                                              |                                                                                                    |                                                                                                    |                                                             |
| Address 1: 110 Bishop Manogue Drive<br>Ch(y)State: Reno, NV<br>Zp: 695311<br>Used grades set pri comments to this address? Yes<br>Send a crow of statement to this address? Yes<br>Send a crow of statement to this address? Yes                                                                                                    |                                                              | Phone:         775-336-6000           Fax:         775-336-6000           Cell:         775-336-6000           Grandfather Cel:         775-000-0000           Mother Work:         775-111-111                                                                           |                                                                                                    |                                                             |
| Work Address                                                                                                    |                                                              | Work Address                                                                                                    |                                                                                                    |                                                             |
|                                                                                                    |                                                              | Company Name: Bishop Manogue Catholic Hig<br>Address 1: 110 Bishop Manogue Drive<br>Cht/State: Reno, IW<br>Zip: 09511<br>Industry: Educational Services<br>Phone: 775:336.6000<br>Pasa: 775:338.6000<br>Fasa: 775:338.6000<br>Send grades and/or comments to this address | h School<br>No<br>5710                                                                                          |                                                             |
| Additional Contact                                                                                                    |                                                              |                                                                                                    |                                                                                                    |                                                             |
| First Name: Demo<br>Last Name: Grandparent<br>Nichama: Demo<br>Relation: Grandparent<br>Used to contact you in an emergency? No<br>Send grades and/or comments to this address?No<br>Back to Admn User / Enrolment Heme<br>Edit: Preview Send note to school                                                                                                    |                                                              | Phone: 775-555-6666<br>Alt phone: 775-455-4555                                                                                                    |                                                                                                    |                                                             |
|                                                                                                    | Printable Version                                            | n                                                                                                    |                                                                                                    |                                                             |
| Variance and the second second |                                                              | For assistance wit                                                                                                    | th using this website, please email us a                                                                        | st mbpsupport@bishopmanogue.org or call us at 775-336-6000. |

You should then see a green check mark on your Review Profile Icon. (Hooray!)

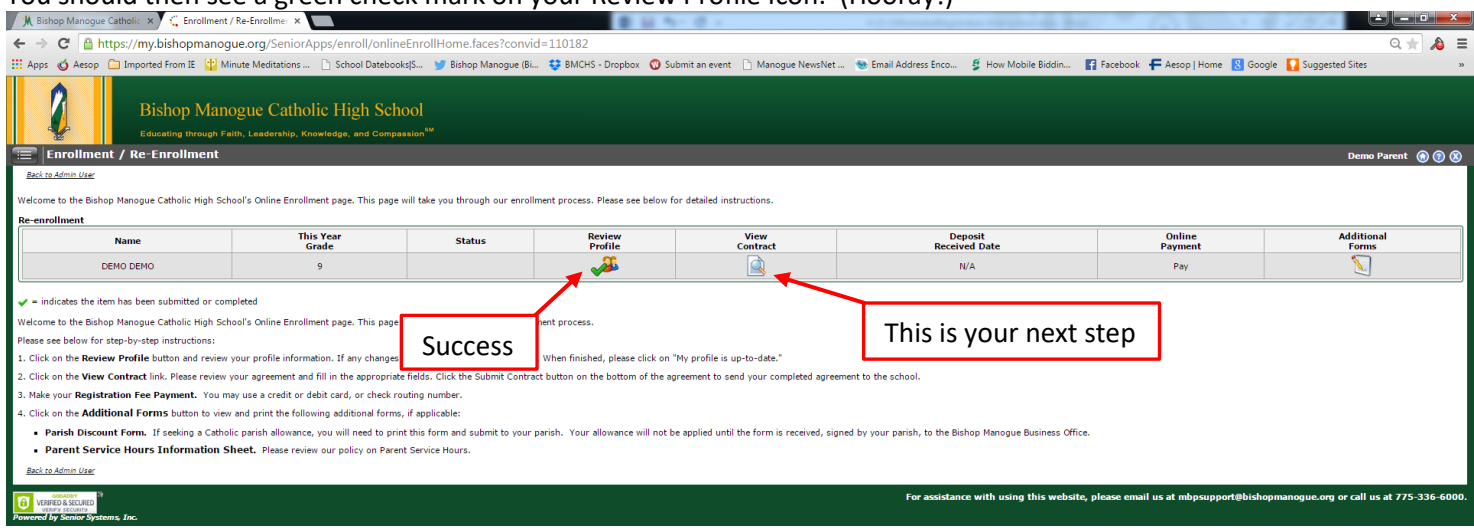

4. After your profile is reviewed and updated if necessary, click on the **View Contract** link. There you will review, choose and update your tuition agreement, any applicable financial aid awards, and health information by filling in the appropriate fields. Looks like this:

| K bishop Manogue Catholic X 1, student Information rom: X                                                                                                    | <u>م الحالي ک</u> |
|----------------------------------------------------------------------------------------------------|-------------------|
| 🗧 🔿 Շ 🔮 https://my.bishopmanogue.org/SeniorApps/facelets/enroll/openContract.xhtml?_docRecordNo=961                                                                                                    | Q 🛨 🔊 🗄           |
| 🔢 Apps 🧑 Aesop 🗋 Imported From IE 🔡 Minute Meditations 🗅 School Datebooks/S 🔰 Bichop Manague (Bi 撃 BMCHS - Dropbox 🧔 Submit an event 🗋 Manague NewsNet 嗪 Email Address Enco 💈 How Mobile Biddin 👔 Facebook 두 Aesop   Home 找 Google 🚺 Suggested Site                                                                                                    | х                 |
| Eack To Enrollment Home                                                                                                    |                   |
| BISHOP MANOGUE CATHOLIC HIGH SCHOOL<br>2015-2016 TUITION                                                                                                    |                   |
| Students Name: DEMO DEMO Grade: 9                                                                                                    |                   |
| TUITION:                                                                                                    |                   |
| Tuition is \$10,500,00 and pays approximately 97% of education costs. The remainder of costs are provided through other fees, donations, tuition assistance and the proceeds of annual fundraising events.                                                                                                    |                   |
| Your tuition assistance (if applicable): S0.00                                                                                                    |                   |
| WE OFFER FOUR OPTIONS TO PAY TUTION:*                                                                                                    |                   |
| Due to the high cost of manually processing payments, Bishop Manogue requires all families to sign up for a payment plan with<br>FACTS Tunion Management FACTS Payment dates are the 5th or the 20th of every month.                                                                                                    |                   |
| <ul> <li>One payment made via FACTS, via MyBackPack, or onsight to BMCHS due July 2015, <i>initial cost to sign up is</i> 50,00</li> <li>Two equal payments made via FACTS due July 2015 and December 2015, <i>initial cost to sign up is</i> 510,00</li> <li>Five equal payments made via FACTS due July 2015, Sept 2015, Nev 2015, Janz 2016, and March 2016, <i>initial cost to sign up is</i> 541,00</li> <li>Tre equal payments made via FACTS due July 2015 through April 2016, <i>initial cost to sign up is</i> 541,00</li> </ul> |                   |
| *Families who have not completed FACTS 1 utilized Management by June 12, 2015 will not be considered registered. You will need to contact the butines office to make up any past due payments and complete <u>FACTS 1 utilized Management</u> in order for your student to start school.                                                                                                    |                   |

You will be asked to choose a payment plan. For all but Option 1 you will need to have enrolled with FACTS, and to enter your nine-digit FACTS agreement number. (Anyone who applied for financial aid should already have enrolled with FACTS. If you have not yet done so, <u>click here to enroll with FACTS</u>. If you are choosing Option 1 enter FULLPYMNT into the boxes for your facts agreement number.

| PLEASE SELECT YOUR OPTION FOR PAYING STUDENT EDUCATION COSTS:                                                                                                    |                                                                                                |
|----------------------------------------------------------------------------------------------------|------------------------------------------------------------------------------------------------|
| ©TUITION                                                                                                    |                                                                                                |
| Tuition is S 10,500.00 and pays approximately 97% of education costs. The remainder of costs                                                                                                    | are provided through fees,                                                                     |
| donations, tuition assistance and the proceeds of annual fundraising events.                                                                                                    |                                                                                                |
| Your tuition assistance (if applicable): \$000                                                                                                    | Pick your payment plan                                                                         |
| Payment Plan Options (Check One):                                                                                                    | , , , , ,                                                                                      |
| 1 Payment via FACTS, via MyBackPack, OR onsight to BMCHS - July 2015 (\$0 sign-up charges)*                                                                                                    |                                                                                                |
| O 2 Payments via FACTS - July 2015 & December 2015                                                                                                    |                                                                                                |
| O 5 Payments via FACTS - July 2015, September 2015, November 2015, January 2016, & March 2016                                                                                                    |                                                                                                |
| O10 Payments via FACTS - July 2015 through April 2016                                                                                                    |                                                                                                |
| Bishop Manogue does not accept credit cards for tuition payment, as a convenience we have arranged<br>accept American Express. MasterCard and Discover cards via the web. Visa is not accepted. A credit<br>2.75% of amount charged for all transactions, including any payment for tuition and fees, adding mon<br>accounts, & Campus Store purchases. In order to avoid paying the 2.75% charge, please pay via cash,<br>or money order. | for a third party to<br>card convenience fee of<br>ey to debit/lunch<br>check, cashier's check |
| Your original FACTS Tuition Management agreement authorizes FACTS to continue processing pay                                                                                                    | ments upon receipt of                                                                          |
| reenrollment information from Bishop Manogue. If you are not making a full payment, registration w<br>have enrolled for FACTS.                                                                                                    | vill not be complete until you                                                                 |
| * If you have opted to make a 1 time, FULL PAYMENT, please enter "FULLPYMNT" into the boxes.                                                                                                    |                                                                                                |
| Please enter your nine-digit FACTS agreement number: F U L L P Y M N                                                                                                    | T                                                                                              |

When you're done, click the **Submit Contract** button on the bottom of the agreement to send your completed agreement to the school.

| 🕅 Bishop Manogue Catholic 🗙 🖌 🦕 Student Information Form 🗴                 | 1 H 1 - O -                                                      |                                                     |                              | And the second second se |              |                                                                                                    |       |      |
|----------------------------------------------------------------------------|------------------------------------------------------------------|-----------------------------------------------------|------------------------------|----------------------------------------------------------------------------------------------------|--------------|----------------------------------------------------------------------------------------------------|-------|------|
| -> C Attps://my.bishopmanoque.org/SeniorApps/facelets/enrol                | l/openContract.xhtml? docRecordNo=96                             | 51                                                  |                              |                                                                                                    |              |                                                                                                    | Q 🛨 🔉 | Ξ    |
| Anne 🦛 Annen 🦳 Imported From IE 🖽 Minute Meditatione 👘 School Datebookel   | S No Richan Managua (Ri 11 RMCHS - Dranha                        | 👷 👩 Submit an event - 🗅 Mannaue Neur Net            | Smail Address Enco           | 🖉 How Mobile Riddio                                                                                                    | E Facebook   | 💶 Aaron I Homa 🔟 Gonala 🔽 Suggested Siter                                                                                                    |       |      |
| " Abbs Q vesob 🖂 suborcer rounte 🔐 minute meditations 🗌 scrippi pareopoisi | 5 S bishop manogue (bi 👽 bishor 5 - bropbo                       | Submit an event                                     | Cillan Address Erico         |                                                                                                    | Tacebook     | According to the state of the state of the s |       | ~    |
|                                                                            |                                                                  |                                                     |                              |                                                                                                    |              |                                                                                                    |       | 1    |
|                                                                            | Last Name: DEMO                                                  | First Name: DEMO                                    | Birth Date:                  | Grade: 0                                                                                                    |              |                                                                                                    |       |      |
|                                                                            | Address: 110 Bishon Manogue Drive                                | City: Reno                                          | State: NV                    | Zin: 80511                                                                                                    |              |                                                                                                    |       |      |
|                                                                            | EMERGENCY INFORMATION:                                           | ony. read                                           | ounce and                    | 24p. 00011                                                                                                    |              |                                                                                                    |       |      |
|                                                                            | <u>EMERGENCI IN ORMATION</u>                                     |                                                     |                              |                                                                                                    |              |                                                                                                    |       |      |
|                                                                            | Mother/Guardian                                                  |                                                     |                              |                                                                                                    |              |                                                                                                    |       |      |
|                                                                            |                                                                  | Home Phone                                          | Cell                         | Work                                                                                                    |              |                                                                                                    |       |      |
|                                                                            | Moulet's Employer                                                |                                                     |                              |                                                                                                    |              |                                                                                                    |       |      |
|                                                                            |                                                                  |                                                     |                              |                                                                                                    |              |                                                                                                    |       |      |
|                                                                            | Father/Guardian                                                  | Hama Dhama                                          | C-11                         | TV and                                                                                                    |              |                                                                                                    |       |      |
|                                                                            | Eather's Employer                                                | rionie Phone                                        | Cell                         | WOIK                                                                                                    |              |                                                                                                    |       |      |
|                                                                            | rauce a Employee                                                 |                                                     |                              |                                                                                                    |              |                                                                                                    |       |      |
|                                                                            | Emergency Contact                                                | Home Phone                                          | Cell                         | Work                                                                                                    |              |                                                                                                    |       |      |
|                                                                            | Hospital of Choice                                               | Primary Care Provider                               |                              | Phone                                                                                                    |              |                                                                                                    |       |      |
|                                                                            | Insurance Company                                                | Policy Number                                       |                              |                                                                                                    |              |                                                                                                    |       |      |
|                                                                            | Allergies/Drug Allergies                                         |                                                     |                              |                                                                                                    |              |                                                                                                    |       |      |
|                                                                            | MY CHILD DOES NOT HAVE A MEDIC                                   | CAL OR MENTAL HEALTH CONDITION.                     |                              |                                                                                                    |              |                                                                                                    |       |      |
|                                                                            | ATTENTION: MY CHILD HAS A MED                                    | DICAL OR MENTAL HEALTH CONDITIO                     | N.                           |                                                                                                    |              |                                                                                                    |       |      |
|                                                                            | Diagnosis or Condition(s)                                        |                                                     |                              |                                                                                                    |              |                                                                                                    |       |      |
|                                                                            | Signs/Symptoms                                                   |                                                     |                              |                                                                                                    |              |                                                                                                    |       |      |
|                                                                            | Date Diagnosed mm/dd/yyyy                                        | Treating Physician                                  |                              |                                                                                                    |              |                                                                                                    |       |      |
|                                                                            | <ol><li>Does your child have any restrictions on his/1</li></ol> | her activities? None 🔻                              |                              |                                                                                                    |              |                                                                                                    |       |      |
|                                                                            | Please List Medications                                          |                                                     |                              |                                                                                                    |              |                                                                                                    |       |      |
|                                                                            | Other important health information                               |                                                     |                              |                                                                                                    |              |                                                                                                    |       |      |
|                                                                            |                                                                  | AUTHORIZATION TO CONSENT TO TRE                     | EAT A MINOR                  |                                                                                                    |              |                                                                                                    |       |      |
|                                                                            | In the event of illness, accident or other emerge                | new the undersigned parent(s) or legal quardian     | of DEMO DEMO a minor         | r. do hereby authorize face                                                                                                    | alta         |                                                                                                    |       |      |
|                                                                            | members and coaches of Bishop Manogue Cath                       | olic High School as agent(s) for the undersigned    | to consent to any dental or  | r medical treatment of our                                                                                                    | child.       |                                                                                                    |       |      |
|                                                                            | including, but not limited to, x-ray examination,                | , anesthetic, medical, or surgical diagnosis or tre | atment and hospital care w   | hich is deemed advisable                                                                                                    | by and is to |                                                                                                    |       |      |
|                                                                            | be rendered under the general or specific superv                 | ision of any physician or surgeon licensed under    | the provisions of the Med    | fical Practice Act, whether                                                                                                    | such         |                                                                                                    |       |      |
|                                                                            | diagnosis and/or treatment is rendered at the off                | fice of said physician or at a hospital.            |                              |                                                                                                    |              |                                                                                                    |       |      |
|                                                                            | I/we understand that all efforts will be made to a               | contact the undersigned. Live understand that Liv   | e will be financially respo  | usible for any expenses in                                                                                                    | curred due   |                                                                                                    |       |      |
|                                                                            | to medical care, travel expenses, etc., due to an                | accident, illness or other emergency involving m    | v/our child.                 | inside for any expenses in                                                                                                    | cureo ouc    |                                                                                                    |       |      |
|                                                                            |                                                                  |                                                     |                              |                                                                                                    |              |                                                                                                    |       |      |
|                                                                            | It is understood that this authorization is given i              | in advance of any specific diagnosis, treatment of  | r hospital care being requir | red, but is given to provid                                                                                                    | e authority  |                                                                                                    |       | 1.00 |
|                                                                            | shuppower on the part of our aforesaid agent(s)                  | nent may deem advisable                             | losis, ireanient of hospital | r care which the aforement                                                                                                    | ioneu        |                                                                                                    |       |      |
|                                                                            | physician in the exercise of his of her best judgi               | inclu may occur advisaore.                          |                              |                                                                                                    |              |                                                                                                    |       |      |
|                                                                            | This authorization shall remain in effect until Ju               | ine 10, 2016, unless sooner revoked in writing de   | elivered to said agent(s).   |                                                                                                    |              |                                                                                                    |       |      |
|                                                                            |                                                                  |                                                     |                              |                                                                                                    |              |                                                                                                    |       |      |
|                                                                            | Raenoneibla Partu'e Simatura                                     |                                                     |                              |                                                                                                    |              |                                                                                                    |       |      |
|                                                                            | Responsible Faity a Signature                                    |                                                     |                              |                                                                                                    |              |                                                                                                    |       |      |
|                                                                            |                                                                  |                                                     |                              |                                                                                                    |              |                                                                                                    |       |      |
|                                                                            | Responsible Party's Signature                                    |                                                     |                              |                                                                                                    |              |                                                                                                    |       |      |
|                                                                            |                                                                  |                                                     |                              |                                                                                                    |              |                                                                                                    |       |      |
|                                                                            | 5                                                                | upmit button is r                                   | iere!                        |                                                                                                    |              |                                                                                                    |       |      |
|                                                                            |                                                                  |                                                     |                              |                                                                                                    |              |                                                                                                    |       |      |
|                                                                            | Submit                                                           |                                                     |                              |                                                                                                    |              |                                                                                                    |       |      |
|                                                                            |                                                                  |                                                     |                              |                                                                                                    |              |                                                                                                    |       | ~    |
|                                                                            |                                                                  |                                                     |                              |                                                                                                    |              |                                                                                                    |       |      |
|                                                                            |                                                                  |                                                     |                              |                                                                                                    |              |                                                                                                    |       |      |
|                                                                            |                                                                  |                                                     |                              |                                                                                                    |              |                                                                                                    |       |      |

5. Make your **Registration Fee Payment.** This is \$700 non-refundable fee due by March 9th (\$725 after March 9th). You may use a credit or debit card, (a 2.85 percent fee will be added for use of credit or debit) or withdraw funds from your checking or savings account by using e-check. (No fee.) Families with seniors will also be asked to pay the \$175 graduation fee at this time.

| / M. The Business Office at Biol X 🔷 Signin X 🗲 My BackPack X New Tab X                                                                                                    |
|----------------------------------------------------------------------------------------------------|
| 🗧 🗧 https://my.bishopmanogue.org/SeniorApps/admissions/onlineApplication/payment.faces?convid=110204 🔍 🛧 A \Xi                                                                                                    |
| 🔛 Apps 🧑 Aesop 🙆 Imported From IE 🔛 Minute Meditations 🔄 School Datebooks S. 🍯 Bishop Manogue (Bi 👙 BMCH5 - Dropbox 🧿 Submit an event 🗋 Manogue NewsNet 🐲 Email Address Enco 💈 How Mobile Biddin 👔 Facebook 두 Aesop   Home 限 Google 🚺 Suggested Sites 🔹                                                                                                    |
| Bishop Manogue Catholic High School<br>Educating through Faith, Leadership, Knowledge, and Compassion <sup>44</sup>                                                                                                    |
| \Xi Enrollment / Re-enrollment Online Payment 💿 🕲 🔞                                                                                                    |
| Back to Admin User / Econômec Henne                                                                                                    |
| The deposit fee to register an enrolled student is currently set to \$700.00.  Click here first  And now using the form below. Please remit payment sufficiently in advance of the application deadline to ensure that your childs enrollment is secured.  Click here first  Preprov Tulen - Base - 130,50.00  Preprov Tulen - Base - 130,50.00  Preprov Tu |
| Total Payment Amount: \$0.00                                                                                                    |
| Paying By Credit Card:                                                                                                    |
| Paying By eCheck: 💋                                                                                                    |
| Recit zs Admin User / Excellment Home                                                                                                    |
| For assistance with using this website, please email us at mbpsupport@bishopmanogue.org or call us at 775-336-6000.                                                                                                    |

6. Finally, click on the **Additional Forms** button to download and print the following additional forms, if applicable:

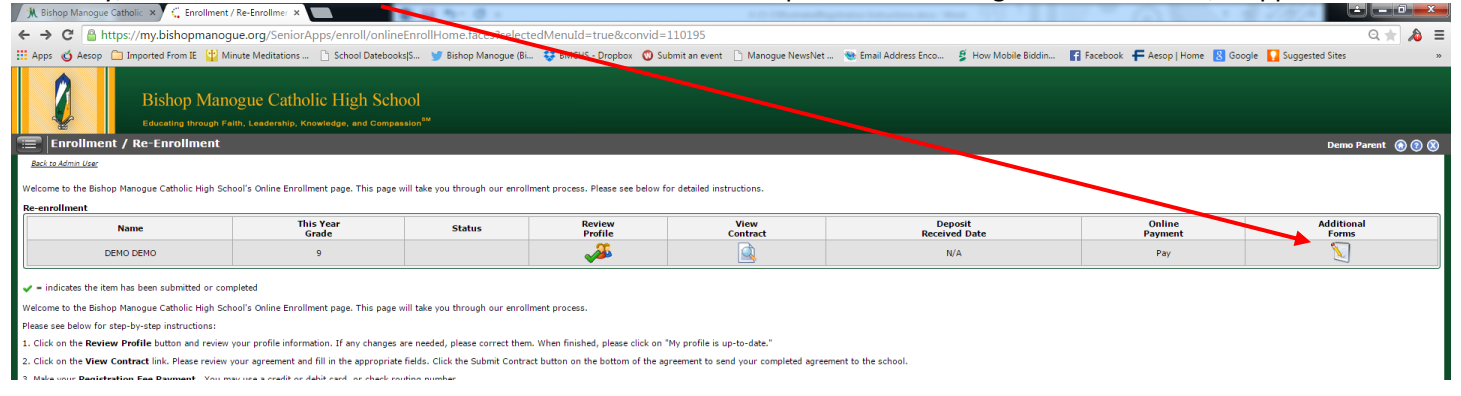

**Parish Affiliation Form.** If seeking a Catholic Parish Affiliation allowance, you will need to print this form and submit to your parish. Your allowance will not be applied until the form is received, signed by your parish, to the Bishop Manogue Business Office. **The last day to submit the Parish Affiliation form is June 15, 2020.** 

**Parent Service Hours Information Sheet.** Please review our policy on Parent Service Hours <u>at this link</u>, and please review the Diocese of Reno mandatory requirements for school volunteers <u>here</u>.

| A The Business Office at Bis 🗴 🗢 Signin                                      | × G My BackPack                      | × New Tab                 | × ()             | the three settings                |                       |                         | 1 × 63 8                        | li                             | 6 0             | ×   |
|------------------------------------------------------------------------------|--------------------------------------|---------------------------|------------------|-----------------------------------|-----------------------|-------------------------|---------------------------------|--------------------------------|-----------------|-----|
| ← → C 🔮 https://my.bishopmanogue.org/                                        | SeniorApps/enroll/additiona          | Document.faces?convid=11  | 10204            |                                   |                       |                         |                                 |                                | Q 🛨 🔊           | Ξ   |
| 🛗 Apps 👩 Aesop 🛅 Imported From II 🙀 Minute Med                               | litations 📋 School Datebooks S       | 😏 Bishop Manogue (Bi 🔤 Bł | MCHS - Dropbox 🔘 | Submit an event 📋 Manogue NewsNet | Se Email Address Enco | 💈 How Mobile Biddin     | Facebook F Aesop   Home         | 🔀 Google 🚺 Suggested Sites     |                 |     |
| Bishop Manogue (<br>Educating through Faith, Lead                            | Catholic High School                 |                           |                  |                                   |                       |                         |                                 |                                |                 |     |
| Additional Forms                                                             |                                      |                           |                  |                                   |                       |                         |                                 | Demo                           | Parent 🙆 🕥      | 8   |
| Back to Admin User / Enrolment Home                                          |                                      | -                         |                  |                                   |                       |                         |                                 | •                              |                 |     |
| ADDITIONAL FORMS 1. To apply for a Catholic Discount, complete and submit th | he Parish Affiliation Verification   | $\frown$                  | Downl            | load forms at                     | these lin             | ıks.                    |                                 |                                |                 |     |
| 2. To review our Parent Service Hour policy, please read the                 | e Parent Service Hour Information SI | eet 📕                     |                  |                                   |                       |                         |                                 |                                |                 |     |
| Beck to Admin User / Enrolment Home                                          |                                      |                           |                  |                                   |                       |                         |                                 |                                |                 |     |
| VERTED & SCRED<br>VERTED & SCRED<br>Powered by Senior Systems, Inc.          |                                      |                           |                  |                                   | For assistance        | e with using this websi | te, please email us at mbpsuppo | rt@bishopmanogue.org or call u | s at 775-336-60 | 00. |

## When everything's done, your screen should look like this! You did it!

| M The Business Office at Bisl ★ Signin                                                                                                    | × 🤇 🗧 Enrollment / Re-                                                                                                    | Enrollmer × New Tab                                                                                                    | × ()                                                                                                    |                                                                                                    | and the state of the state of t |                                           |                                         |
|----------------------------------------------------------------------------------------------------|----------------------------------------------------------------------------------------------------|----------------------------------------------------------------------------------------------------|----------------------------------------------------------------------------------------------------|----------------------------------------------------------------------------------------------------|----------------------------------------------------------------------------------------------------|-------------------------------------------|-----------------------------------------|
| 🗧 🕂 C 🔮 https://my.bishopmanog                                                                                                    | ue.org/SeniorApps/enroll/onlir                                                                                                    | ieEnrollHome.faces?convi                                                                                                    | J=110204                                                                                                    |                                                                                                    |                                                                                                    |                                           | Q 🛨 🔌 🔳                                 |
| 🔢 Apps 👩 Aesop 🛅 Imported From II 🔮 Mi                                                                                                    | nute Meditations 📋 School Datebo                                                                                                    | oks S 🈏 Bishop Manogue (Bi.                                                                                                    | . 😌 BMCHS - Dropbox 🔘 Sul                                                                                                    | bmit an event 📋 Manogue NewsNet 🐧                                                                                        | 🔮 Email Address Enco 🖉 How Mobile Biddin                                                                                                    | 😭 Facebook 🗧 Aesop   Home 🔣 Googl         | e 🚺 Suggested Sites 🔹 »                 |
| Bishop Mand<br>Educating through Fa                                                                                                    | Dgue Catholic High Sch<br>Ith, Leadership, Knowledge, and Comp                                                                                                    | 100l<br>aaalon <sup>aa</sup>                                                                                                    |                                                                                                    |                                                                                                    |                                                                                                    |                                           |                                         |
| Enrollment / Re-Enrollment                                                                                                    |                                                                                                    |                                                                                                    |                                                                                                    |                                                                                                    |                                                                                                    |                                           | Demo Parent 🛞 🕃 🔕                       |
| secure Admin use:<br>Welcome to the Bishop Manogue Catholic High Sch                                                                                                    | ool's Online Enrollment page. This page                                                                                                    | will take you through our enroll                                                                                                    | ment process. Please see below fo                                                                                             | or detailed instructions.                                                                                                |                                                                                                    |                                           |                                         |
| Name                                                                                                    | This Year<br>Grade                                                                                                    | Status                                                                                                    | Review                                                                                                    | View<br>Contract                                                                                                    | Deposit<br>Received Date                                                                                                    | Online<br>Payment                         | Additional<br>Forms                     |
| DEMO DEMO                                                                                                    | 9                                                                                                    |                                                                                                    | <i>"</i>                                                                                                    |                                                                                                    | <b>v</b>                                                                                                    | 3fr                                       |                                         |
| ✓ + indicates the item has been submitted or com<br>Welcome to the Biology Hangyan Catholic High Ide<br>Hange are biole for table-instein intractions:<br>1. Click on the Neurier Purifie battom and review:<br>2. Click on the Neurier Purifie Hange review;<br>2. Alda your Registration Fee Payment. You mit<br>4. Click on the Additional Forms Johan to two<br>• Purific Discons From: If releasing a Clinit<br>• Parent Service Hours Information SI<br>Battom Monings.                                                                                                    | pleted<br>ool's Online Enrollment page. This page<br>your profile information. If any change<br>our agreement and fill in the appropria<br>you as a credit or debit card, or check<br>rad print the following additional form<br>is parish allowance, you will need to pr<br><b>heet</b> . Plesse review our policy on Part | will take you through our enroll<br>s are needed, please correct then<br>te fields. Click the Submit Contra<br>outing number.<br>s, if applicable:<br>int this form and submit to your<br>ent Service Hours. | ment process.<br>. When finished, please click on "<br>t button on the bottom of the ap<br>varish. Your allowance will not be | My profile is up-to-date."<br>reement to send your completed agreement<br>e applied until the form is received, signed b | to the school.<br>y your parish, to the Bishop Manogue Business Of                                                                                                    | fice.                                     |                                         |
| THE COMPANY OF THE COMPANY OF THE CO |                                                                                                    |                                                                                                    |                                                                                                    |                                                                                                    | For assistance with using this webs                                                                                                    | ite, please email us at mbpsupport@bishop | manogue.org or call us at 775-336-6000. |

If you experience any technical issues with enrollment or have any questions, please contact our office at 775-336-6000 and we will be happy to assist you.